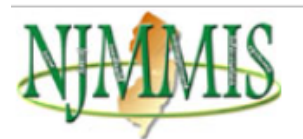

### Home

Site Requirements Help Index by Topic State & Fed Web Sites

Account Links
 HIPAA Submitter Login
 Reset Password

Login

- Communication

Contact Provider Services

Contact Webmaster

Forgot My Password

Provider Directory

Provider Enrollment Application

Provider Registration

## - Information

Approved Vendor List

Billing Supplements / Training Packets

Recent Newsletters

Edit Codes

FAQ

Forms & Documents

Physician Administered Drugs (UOM)

Rate and Code Information

Newsletters & Alerts

NJ State MAC

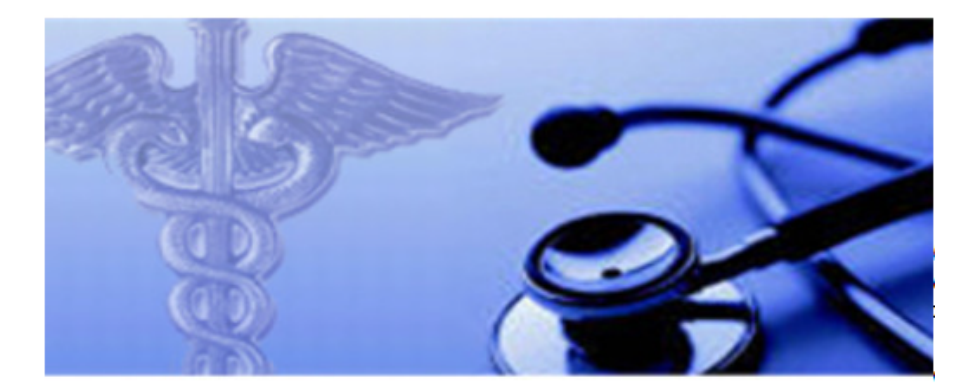

You are now logged off.

## Headlines

Click here for more headlines

• Having difficulty logging into the secure area of the website? Click here for a list of frequently asked questions.

# Gainwell Technologies Provider Services 1-800-776-6334

Click here for ICD 10 Resources.

Assisted Living Reimbursement Attestation: New Jersey's Home and Community-Based Services (HCBS) provides a tiered rate incentive to be provided to Assisted Living providers who "take on a higher percentage of Medicaid beneficiaries." This tiered rate incentive is projected to last through at least March of 2024 and may increase rates for providers who serve a variety of percentages of NJ FamilyCare members. It is important for us to understand the extent to which you are serving Medicaid members today and in the future as we implement rate increases that encourage providers to serve more Medicaid members. Please click the link (here) to complete the survey. The survey must be completed by FEB 18. Assistance needed send an email to DMAHS-AL@dhs.nj.gov.

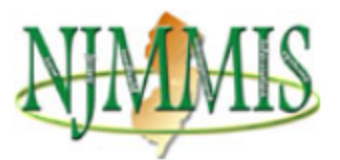

# Home

Site Requirements

Help Index by Topic

State & Fed Web Sites

# Account Links

**HIPAA Submitter Login** 

Reset Password

Login

# - Communication

**Contact Provider Services** 

Contact Webmaster

Forgot My Password

**Provider Directory** 

Provider Enrollment Application

Provider Registration

- Information

Approved Vendor List

Billing Supplements / Training Packets

Recent Newsletters

Edit Codes

FAQ

Forms & Documents

Physician Administered Drugs (UOM)

Rate and Code Information

# Welcome to New Jersey Medicaid

Attention PROVIDERS! Click here for important information regarding your web site access.

## Please login below.

UserName:

Password

Forgot your password, click here

Need a username, click here

| Reset | Submit |
|-------|--------|
|-------|--------|

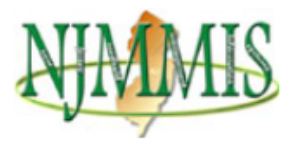

### Home

Site Requirements Help Index by Topic State & Fed Web Sites

# - Account Links

HIPAA Submitter Login Manage Challenge Question Log Off

### - Communication

Contact Provider Services Contact Webmaster Forgot My Password Provider Directory Provider Enrollment Application Provider Registration

# + Information

Approved Vendor List Billing Supplements / Training Packets Recent Newsletters

Edit Codes

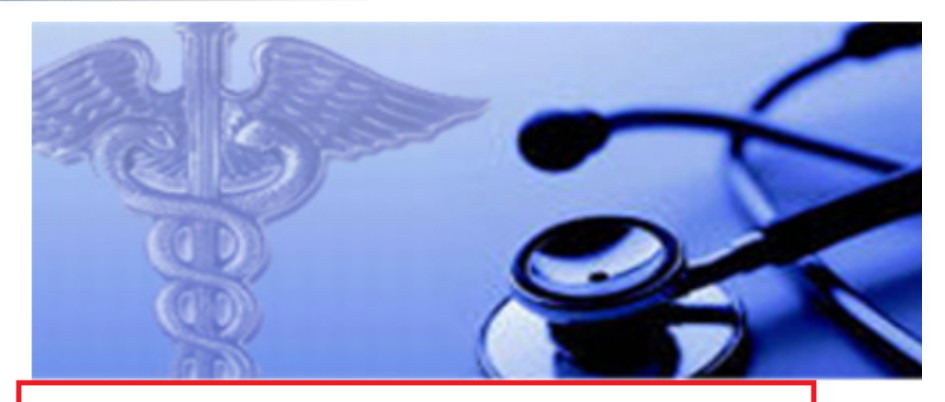

Welcome, 4407200005, to njmmis.com. You have been authenticated.

# Headlines

Click here for more headlines

Having difficulty logging into the secure area of the website? Click here for a list of frequently asked questions.

# Gainwell Technologies Provider Services 1-800-776-6334

Click here for ICD 10 Resources.

Assisted Living Reimbursement Attestation: New Jersey's Home and Community-Based Services (HCBS) provides a tiered rate incentive to be provided to Assisted Living providers who "take on a higher percentage of Medicaid beneficiaries." This tiered rate incentive is projected to last through at least March of 2024 and may increase rates for providers who serve a variety of percentages of NJ FamilyCare members. It is important for us to understand the extent to which you are serving Medicaid members today and in the future as we implement rate increases that encourage providers to serve more Medicaid members. Please click the link (here) to complete the survey. The survey must be completed by FEB 18. Assistance needed send an email to DMAHS-AL@dhs.nj.gov.

# 1. User should click on Report Distribution link.

| Contact Webmaster         |
|---------------------------|
| Forgot My Password        |
| Provider Directory        |
| Provider Enrollment       |
| Application               |
| Provider Registration     |
|                           |
| - Information             |
| Approved Vendor List      |
| Billing Supplements /     |
| Training Packets          |
| Recent Newsletters        |
| Edit Codes                |
| FAQ                       |
| Forms & Documents         |
| Physician Administered    |
| Drugs (UOM)               |
| Rate and Code Information |
| Newsletters & Alerts      |
| NJ State MAC              |
|                           |
| - Secured Options         |
| Change Password           |
| Change Email              |
| Clear Claim Connection    |
| eMevs                     |
| LTC Census                |
| Report Distribution       |
| Request Judge Run         |
| EHR Incentive Program     |
| Non-Billing Provider      |
| Directory                 |
|                           |

- 2. Select **Remittance Advices** from the dropdown and click on **Submit Request**.
- 3. User will be able to see a list of the most recent 12 weeks of reports (my example has an old data, it's a Test server).

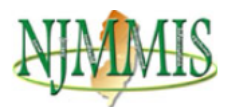

Site Requirements

Help Index by Topic

- Account Links

Manage Challenge

- Communication

Contact Webmaster Forgot My Password Provider Directory Provider Enrollment Application Provider Registration

Contact Provider Services

Question

Log Off

State & Fed Web Sites

HIPAA Submitter Login

Home

### **Report Distribution**

🕜 Help

The NJMMIS processing cycle including payments available to providers is not official until the Wednesday following the processing cycle when DMAHS has reviewed and approved the processing cycle. Remittance Advices and funds payable to providers will at this time be released for distribution. Upon DMAHS' approval, Remittance Advices and checks will be mailed or funds electronically transferred.

With automated technologies in place allowing for Remittance Advice information to be made available to providers thru different avenues for example; calling into REVS, the electronic image of the Remittance Advice available in the secure area of the WWW.njmmis.com website, or the electronic 835, providers are advised that although this information is available prior to DMAHS' review and approval, this information is subject to change if obtained prior to Wednesday.

Providers are requested to refrain from calling the Gainwell Provider Services or EDI units regarding nonavailability of remittance information, which is obtained via other avenues as noted above prior to Noon on Mondays.

Reports produced within the last six weeks are available for viewing. Please Note: The Claims Correction menu option on this site can be used to correct claims (CCFs) over the Internet. CCFs are not included in the web site's remittance advice. Your Remittance Advice reports, that include your CCFs, will continue to be mailed to you.

| Forgot My Password                 | Report Name: Remittance Ad                      | vice 🗸             | Submit Reque     | st 🛛     |             |                      |
|------------------------------------|-------------------------------------------------|--------------------|------------------|----------|-------------|----------------------|
| Provider Directory                 | Judge Run                                       |                    |                  |          |             |                      |
| Provider Enrollment<br>Application | Report Name<br>Provider Mess<br>Provider Servit | tions<br>age<br>ce | ime              | Sequence | Report Date | Download File        |
| Provider Registration              | Remittance / Remittance Ad                      | vice               | 09_08312016.txt  |          | 8/31/2016   | 4497309 08312016.txt |
|                                    | Remittance A TPL Denied Cl                      | aims               | 09_08032016.txt  |          | 8/3/2016    | 4497309 08032016.txt |
| - Information                      | Remittance Advice                               | 44973              | 309_06012016.txt |          | 6/1/2016    | 4497309 06012016.txt |
| Approved Vendor List               | Remittance Advice                               | 44973              | 309_05252016.txt |          | 6/1/2016    | 4497309 05252016.txt |
| Billing Supplements /              | Remittance Advice                               | 44973              | 309_04272016.txt |          | 4/27/2016   | 4497309 04272016.txt |
| Training Packets                   | Remittance Advice                               | 44973              | 309_04202016.txt |          | 4/20/2016   | 4497309 04202016.txt |
| Recent Newsletters                 | Remittance Advice                               | 44973              | 309_04132016.txt |          | 4/13/2016   | 4497309 04132016.txt |
| Edit Codes                         | Remittance Advice                               | 44973              | 309_04062016.txt |          | 4/6/2016    | 4497309 04062016.txt |
| FAQ                                | Remittance Advice                               | 44973              | 309_03302016.txt |          | 3/30/2016   | 4497309 03302016.txt |
| Forms & Documents                  | Remittance Advice                               | 44973              | 309_03232016.txt |          | 3/23/2016   | 4497309 03232016.txt |
| Physician Administered             | Remittance Advice                               | 44973              | 309_03162016.txt |          | 3/16/2016   | 4497309 03162016.txt |
| Drugs (UOM)                        | Remittance Advice                               | 44973              | 309_03092016.txt |          | 3/9/2016    | 4497309 03092016.txt |
| Rate and Code Information          |                                                 |                    |                  |          |             |                      |

8. User should click on "Download File" next to the date of the Remittance advice needed to review.

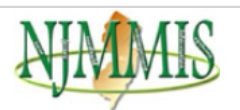

### Home Site Requirements

Help Index by Topic State & Fed Web Sites

### - Account Links

HIPAA Submitter Login Manage Challenge Question Log Off

### - Communication

Contact Provider Services Contact Webmaster Forgot My Password **Provider Directory** Provider Enrollment Application

# Provider Registration

- Information ad Vandar Liat

| Billing Supplements /<br>Training Packets |
|-------------------------------------------|
| Recent Newsletters                        |
| Edit Codes                                |
| FAQ                                       |
| Forms & Documents                         |
| Physician Administered<br>Drugs (UOM)     |

### Report Distribution

🕜 Help

The NJMMIS processing cycle including payments available to providers is not official until the Wednesday following the processing cycle when DMAHS has reviewed and approved the processing cycle. Remittance Advices and funds payable to providers will at this time be released for distribution. Upon DMAHS' approval, Remittance Advices and checks will be mailed or funds electronically transferred.

With automated technologies in place allowing for Remittance Advice information to be made available to providers thru different avenues for example; calling into REVS, the electronic image of the Remittance Advice available in the secure area of the WWW.njmmis.com website, or the electronic 835, providers are advised that although this information is available prior to DMAHS' review and approval, this information is subject to change if obtained prior to Wednesday.

Providers are requested to refrain from calling the Gainwell Provider Services or EDI units regarding nonavailability of remittance information, which is obtained via other avenues as noted above prior to Noon on Mondays.

Reports produced within the last six weeks are available for viewing. Please Note: The Claims Correction menu option on this site can be used to correct claims (CCFs) over the Internet. CCFs are not included in the web site's remittance advice. Your Remittance Advice reports, that include your CCFs, will continue to be mailed to you.

| Report Name: Remittance Advice | × | Submit Request |
|--------------------------------|---|----------------|
|--------------------------------|---|----------------|

| Report Name       | File Name            | Sequence | Report Date | Download File        |
|-------------------|----------------------|----------|-------------|----------------------|
| Remittance Advice | 4497309_08312016.txt |          | 8/31/2016   | 4497309 08312016.txt |
| Remittance Advice | 4497309_08032016.txt |          | 8/3/2016    | 4497309 08032016.txt |
| Remittance Advice | 4497309_06012016.txt |          | 6/1/2016    | 4497309 06012016.txt |
| Remittance Advice | 4497309_05252016.txt |          | 6/1/2016    | 4497309 05252016.txt |
| Remittance Advice | 4497309_04272016.txt |          | 4/27/2016   | 4497309 04272016.txt |
| Remittance Advice | 4497309_04202016.txt |          | 4/20/2016   | 4497309 04202016.txt |
| Remittance Advice | 4497309_04132016.txt |          | 4/13/2016   | 4497309 04132016.txt |
| Remittance Advice | 4497309_04062016.txt |          | 4/6/2016    | 4497309 04062016.txt |
| Remittance Advice | 4497309_03302016.txt |          | 3/30/2016   | 4497309 03302016.txt |
| Remittance Advice | 4497309_03232016.txt |          | 3/23/2016   | 4497309 03232016.txt |
| Remittance Advice | 4497309_03162016.txt |          | 3/16/2016   | 4497309 03162016.txt |
| Remittance Advice | 4497309_03092016.txt |          | 3/9/2016    | 4497309 03092016.txt |

| Vigino                                                                                                    |                                                                                                    |                                                                                                    |                                                                                                    |                                                                                                    |                                                                                                    |                                                                                                    |                            |                                          |                     |          |
|----------------------------------------------------------------------------------------------------|----------------------------------------------------------------------------------------------------|----------------------------------------------------------------------------------------------------|----------------------------------------------------------------------------------------------------|----------------------------------------------------------------------------------------------------|----------------------------------------------------------------------------------------------------|----------------------------------------------------------------------------------------------------|----------------------------|------------------------------------------|---------------------|----------|
| lome                                                                                                    | 1                                                                                                    |                                                                                                    |                                                                                                    |                                                                                                    |                                                                                                    |                                                                                                    |                            |                                          |                     |          |
| te Requirements                                                                                                    | Report Distributio                                                                                                    | n i                                                                                                    | Help                                                                                                    |                                                                                                    |                                                                                                    |                                                                                                    |                            |                                          |                     |          |
| Ip Index by Topic                                                                                                    |                                                                                                    |                                                                                                    |                                                                                                    |                                                                                                    |                                                                                                    |                                                                                                    |                            |                                          |                     |          |
| ule & Fed Web Sites                                                                                                    | processing cycle when DP<br>providers will at this time I                                                                                                    | cycle including payments<br>MAHS has reviewed and<br>be released for distributio                                                                                                    | available to providers<br>approved the process<br>n. Upon DMAHS' appr                                                                                                    | is not official unbit the<br>ng cycle. Remittance A<br>oval, Remittance Advic                                                                                                    | wednesday following the<br>Advices and funds payable to<br>ces and checks will be mailed or                                                                                                    |                                                                                                    |                            |                                          |                     |          |
| Account Links                                                                                                    | funds electronically transf                                                                                                    | ferred.                                                                                                    |                                                                                                    |                                                                                                    |                                                                                                    |                                                                                                    |                            |                                          |                     |          |
| AA Submitter Login                                                                                                    | with automated technolog<br>avenues for example, call                                                                                                    | gies in place allowing for<br>include REVS, the electronic sectors and the sectors and the secto                                                                                                    | cemittance Advice info                                                                                                    | rmation to be made av<br>ittance Advice available                                                                                                    | valiable to providers thru differen                                                                                                    |                                                                                                    |                            |                                          |                     |          |
| nage Challenge<br>estion                                                                                                    | WWW.njmmis.com websit<br>DMAHS' review and appr                                                                                                    | te, or the electronic 835,<br>oval, this information is s                                                                                                    | providers are advised<br>ibject to change if obti                                                                                                    | that although this information of the second second se                                                                                                    | mation is available prior to<br>tay                                                                                                    |                                                                                                    |                            |                                          |                     |          |
| Off                                                                                                    | Providers are request<br>availability of remittan                                                                                                    | ed to refrain from call<br>nce information, which                                                                                                    | ing the Gainwell Pr                                                                                                    | ovider Services or l<br>her avenues as not                                                                                                    | EDI units regarding non-<br>ed above prior to Noon on                                                                                                    |                                                                                                    |                            |                                          |                     |          |
| mmunication                                                                                                    | Mondays.                                                                                                    |                                                                                                    |                                                                                                    |                                                                                                    |                                                                                                    |                                                                                                    |                            |                                          |                     |          |
|                                                                                                    | Comparing and deviced within a                                                                                                    |                                                                                                    | Statute for the second filler                                                                                                    | the state of the second state of the second st                                                                                                    |                                                                                                    |                                                                                                    |                            |                                          |                     |          |
| act Provider Services                                                                                                    | Reports produced wohin to                                                                                                    | the last six weeks are available (CCEs) near the felse                                                                                                    | sable for viewing. Ples                                                                                                    | ise Note: The Glams C                                                                                                    | Correction menu option on this si                                                                                                    | ite                                                                                                    |                            |                                          |                     |          |
| ntact Provider Services                                                                                                    | can be used to correct cla<br>Remittance Advice report:                                                                                                    | the last six weeks are ava<br>sims (CCFs) over the Inte<br>s. that include your CCFs                                                                                                    | met. CCFs are not inc<br>will continue to be m                                                                                                    | uded in the web site's<br>alled to you.                                                                                                    | Correction menu option on this s<br>remittance advice. Your                                                                                                    | ite                                                                                                    |                            |                                          |                     |          |
| nlact Provider Services<br>nlact Webmaster<br>oot My Password                                                                                                    | can be used to correct cla<br>Remittance Advice reports<br>Report Name: Remittance                                                                                                    | the last six weeks are availing (CCFs) over the Inte<br>s, that include your CCFs<br>e Advice v Submit                                                                                                    | met. CCFs are not inc<br>will continue to be m<br>Request                                                                                                    | ise Note: The Glams o<br>luded in the web site's<br>alled to you.                                                                                                    | Correction menu option on this s<br>remittance advice. Your                                                                                                    | te                                                                                                    |                            |                                          |                     |          |
| stact Provider Services<br>stact Webmaster<br>got My Password<br>wider Directory                                                                                                    | Reports produced water in<br>can be used to correct cla<br>Remittance Advice report<br>Report Name Remittance                                                                                                    | the tast six weeks are availing (CCFs) over the Inte<br>s, that include your CCFs<br>e Advice • Submit                                                                                                    | nable for viewing. Pak<br>met. CCFs are not inc<br>will continue to be m<br>Request                                                                                                    | ise Note: The Glaims (<br>luded in the web site's<br>alled to you.                                                                                                    | Correction menu option on this si<br>remittance advice. Your                                                                                                    | te                                                                                                    |                            |                                          |                     |          |
| ntact Provider Services<br>ntact Webmaster<br>got My Password<br>wider Directory<br>wider Enreitment                                                                                                    | can be used to correct cla<br>Remittance Advice report<br>Report Name Remittance                                                                                                    | the last six weeks are avains (CCFs) over the linte<br>s, that include your CCFs<br>e Advice v Submit                                                                                                    | ret. CCFs are not inc<br>will continue to be m<br>Request                                                                                                    | ise Note: The Claims (<br>luded in the web site's<br>alled to you.                                                                                                    | Correction menu option on this si<br>remittance advice. Your                                                                                                    | te                                                                                                    |                            |                                          |                     |          |
| lact Provider Services<br>fact Webmaster<br>jot My Password<br>vider Directory<br>vider Enrollment<br>lication                                                                                                    | Reports produced waterin<br>can be used to correct cla<br>Remittance Advice report<br>Report Name<br>Report Name                                                                                                    | the last sx wheks are availing (CCFs) over the Inte<br>s, that include your CCFs<br>e Advice v Submit                                                                                                    | Request Sequence                                                                                                    | Report Date                                                                                                    | Derrection menu option on this si<br>remittance advice. Your<br>Download File                                                                                                    | te                                                                                                    |                            |                                          |                     |          |
| ilact Provider Services<br>alact Webmaster<br>got My Password<br>vider Directory<br>vider Enrollment<br>stication<br>vider Registration                                                                                                    | Report Name<br>Report Name<br>Report Name                                                                                                    | In last sx wheks are availing (CCFs) over the Inte<br>s, that include your CCFs<br>e Advice V Submit<br>File Name<br>4497309_0831201                                                                                                    | Request Sequence 6.5.tt                                                                                                    | Report Date<br>8/31/2016                                                                                                    | Download File<br>4497309 08312016.bt                                                                                                    | to                                                                                                    |                            |                                          |                     |          |
| lact Provider Services<br>fact Webmaster<br>pot My Password<br>vider Directory<br>Ader Enrollment<br>lacation<br>vider Registration                                                                                                    | Reports produces within a<br>can be used to correct club<br>Remittance Advice reports<br>Report Name<br>Remittance Advice<br>Remittance Advice                                                                                                    | Inh last sx weeks are available.<br>Inns (CCFs) over the Inhe<br>s, that include your CCFs<br>e Advice v Submit<br>File Name<br>4497309_0831201<br>4497309_0803201                                                                                                    | Index for viewing, Pier<br>met. CCFs are not inc<br>will continue to be m<br>Request<br>Sequence<br>6.bt<br>6.bt                                                                                                    | Report Date 8/31/2016 8/31/2016 8/316 8/31/2016 8/31/2016 8/31/2016 8/31/2016 8/31/201                                                                                                    | Devention menu option on this s<br>remittance advice. Your<br>Deventionad File<br>4497309.08312016.bd<br>4497309.08032016.bd                                                                                                    |                                                                                                    |                            |                                          |                     |          |
| lact Provider Services<br>fact Webmaster<br>of My Password<br>vider Directory<br>vider Enrollment<br>lacation<br>vider Registration                                                                                                    | Reports produces whith a<br>can be used to correct club<br>Remittance Advice report<br>Report Name<br>Remittance Advice<br>Remittance Advice<br>Remittance Advice                                                                                                    | The last six weeks are auximised for the last six weeks are auximised CCF5 were the land six that include your CCF5 to Advice  File Name 4497309_083120 4497309_080320                                                                                                    | Index to verying. Pee<br>met. CCFs are not inc.<br>will continue to be m<br>Request<br>Sequence<br>5.5ct<br>5.bt                                                                                                    | Report Date 8/3/2016 8/3/2016                                                                                                    | Download File<br>4497309 08332015.bd<br>4497309 08332015.bd                                                                                                    | ter                                                                                                    |                            |                                          | -                   |          |
| dad Provider Services<br>Aud: Webmaster<br>pot My Password<br>wider Directory<br>wider Directory<br>wider Comment<br>Acation<br>wider Registration<br>Formation<br>rormation<br>rormation                                                                                                    | Reports produces when in<br>can be used to correct club<br>Remittance Advice reports<br>Report Name Remittance<br>Remittance Advice<br>Remittance Advice<br>Remittance Advice<br>Remittance Advice                                                                                                    | Interact six weeks are auximis (CCFs) over the Inte<br>s, that include your CCFs<br>e Advice V Submit<br>File Name<br>4497309_003200<br>4497309<br>4497309<br>10 http://dx                                                                                                    | Index to verying. Pee<br>met. CCFs are not inc.<br>will continue to be m<br>Request<br>Sequence<br>6 bct<br>8 bct<br>2 communication down                                                                                                    | Report Date<br>8:31/2016<br>8:31/2016<br>8:31/2016<br>8:32/2016                                                                                                    | Deventional File<br><u>Deventional File </u> <u>4497309</u> 08312016 bt<br><u>4497309</u> 0832016 bt<br><u>4497309</u> 0832016 bt<br><u>4497509</u> 0832016 bt<br><u>4497509</u> 0832016 bt<br><u>4497509</u> 0832016 bt<br><u>4497509</u> 0832016 bt<br><u>4497509</u> 0832016 bt<br><u>4497509</u> 0832016 bt<br><u>4497509</u> 0832016 bt<br><u>4497509</u> 0832016 bt<br><u>4497509</u> 0832016 bt<br><u>4497509</u> 0832016 bt<br><u>4497509</u> 0832016 bt<br><u>4497509</u> 0832016 bt<br><u>4497509</u> 0832016 bt<br><u>4497509 085500000000000000000000000000000000</u>                                                                                                    | ter<br>cost Edge                                                                                                    |                            |                                          |                     |          |
| dad Provider Services<br>dad Webmaster<br>dad Webmaster<br>of My Password<br>wider Directory<br>wider Enroltment<br>Acation<br>wider Registration<br>Formation<br>Formation<br>Formation                                                                                                    | Reports produced within 1<br>can be used to correct of use<br>Remittance Advice report<br>Report Name<br>Remittance Advice<br>Remittance Advice<br>Remittance Advice<br>Remittance Advice                                                                                                    | The last six weeks are auximis (CCF) wort the Inte<br>s, that include your CCFs<br>e Advice V Submit<br>File Name<br>4497309_083120<br>4497309<br>4497309<br>4497 | see not inc. CCFs are not inc.     well continue to be m     Request     Sequence     Std     Std     //gs/gmmit.com/dos                                                                                                    | Report Date<br>8/31/2016<br>8/31/2016<br>8/31/2016<br>8/31/2016<br>mlosdDocuments/4497<br>m/downlosdDocum                                                                                                    | Download File<br>4497309_08312016.bd<br>4497309_08312016.bd<br>4497309_08312016.bd                                                                                                    | de<br>cosh Edge<br>t                                                                                                    |                            |                                          |                     |          |
| dad Provider Services<br>dad Webmaster<br>pot My Password<br>diver Directory<br>vider Enrollment<br>licution<br>wider Registration<br>formation<br>soved Vendor List<br>ng Supplement /<br>ning Packels                                                                                                    | Report produces within a<br>can be used to correct du<br>Remittance Advice report<br>Report Name<br>Remittance Advice<br>Remittance Advice<br>Remittance<br>Remittance<br>Remitta | Interact sex weeks are aux<br>ins: (CCF) over the Inte<br>s. that include your CCF;<br>e Advice V Submit<br>4497309_083120<br>4497309_00320<br>4497309<br>4497309<br>4497309<br>6<br>1<br>1<br>1<br>1<br>1<br>1<br>1<br>1<br>1<br>1<br>1<br>1<br>1                                                                                                    | lade tor viewing Paie     lade tor viewing Paie     lcCPs are not inc     will continue to be in     Request     Sequence     6 bit     bit     vi/qs./gmmit.tcm/dow                                                                                                    | Report Date<br>Report Date<br>8/31/2016<br>8/31/2016<br>aliedDocuments/4497<br>m/downloadDocum                                                                                                    | Download File           4597300_05312015.td           4597300_05312015.td           4597300_05312015.td           4597300_05312015.td                                                                                                    | ee<br>cooft Edge<br>t                                                                                                    |                            |                                          |                     |          |
| dad Provider Services<br>alad Webmaster<br>old Webraster<br>vider Directory<br>vider Directory<br>vider Registration<br>formation<br>formation<br>rowed Vendor Ltst<br>ng Supplements /<br>ning Packels<br>cent Newsletters                                                                                                    | Report produces within a correct of use<br>can be used to correct of use<br>Report Name Remittance<br>Report Name Remittance<br>Remittance Advice<br>Remittance Advice<br>Remitta                                           | The last six weeks are auximis (CCF) over the link           s. that include your CCF:           0 Advice           File Name           4497309_083320           4497309_083320           4497309           4497309           4497309                                                                                                    | Bable for viewing Paik     Bable for viewing Paik     Will continue to be in     Will continue to be in     Request     Sequence     Stat     Stat                                                                                                    | In the claims of the claims of                                                                                                    | Convection menu option on this is     remettance advice. Your     Convertised File     4497200, 00313216.bt     4497200, 00313216.bt     4497200, 00313216.bt     4497200, 00312016.bt     remets/4497300_08312016.bt                                                                                                    | te<br>Coorth Edge<br>t                                                                                                    |                            | F                                        | □<br>               |          |
| dad Finviker Services<br>dad Webmaster<br>vider Orectory<br>vider Enrollment<br>&ution<br>durfer Registration<br>formation<br>formation<br>rowed Vendor Ltst<br>ng Supplemente /<br>ning Trackets<br>and Packets<br>and Packets                                                                                                    | Report produces within a correct of user<br>can be used to correct of user<br>Report Name Remittance<br>Advice report<br>Report Name Remittance<br>Advice<br>Remittance Advice<br>Remittance Advice<br>Remittance<br>Remittance Advice<br>Remittance<br>Remittance                         | The lact Sor weeks af an 20<br>min (CCF) over the hite<br>s. Inal include your CCF:<br>Pile Name<br>4497309, 00320<br>4497309<br>4497309<br>4497309<br>4497309<br>1****                                                                                                    | Alex Bor Verwing Pee<br>Heat CCFs are not inc<br>will continue to be m<br>Request<br>Sequence<br>5.bt<br>5.bt<br>5.bt<br>1.bs<br>1.bs<br>1.b | In Note The Carms of the Carms of the Carms                                                                                                    | Controlling and the second second sec | te                                                                                                    |                            | <br>                                     | □<br>               | <i>F</i> |
| Ida Provide Services<br>Aud Webmanler<br>poly Presonnol<br>under Directory<br>wider Encolment<br>Incluion<br>wider Registration<br>formation<br>reveal Vendor List<br>ng Suppresents /<br>ng Suppresents /<br>and Prachets<br>and Prachets<br>Codes                                                                                                    | Reports produced winn's<br>can be used to correct du<br>Remittance Advice report<br>Report Name<br>Remittance Advice<br>Remittance Advice<br>Remittance Advice<br>Remittance Advice<br>Remittance Advice<br>Remittance Advice<br>Remittance Advice<br>Remittance Advice<br>Remittance Advice                                                                                                    | The last Striveness are available<br>in (CCF) over the hilds<br>is, that include your CCF:<br>File Name<br>4497309, 003320<br>4497309,<br>4497309,<br>4497300,<br>4497309,<br>4497300,<br>4497300,                                             | Alex Bor Viewing Paie<br>Head Corps are not inc<br>will continue to be in<br>Request<br>Sequence<br>5 bt<br>5 bt<br>(Jacommit.con)doo<br>ttps://qa.njmmis.co<br>*4497369***                                                                                                    | Report Date<br>8/3/2016<br>8/3/2016<br>8/3/2016<br>8/3/2016<br>8/3/2016<br>8/3/2016<br>8/3/2016<br>8/3/2016                                                                                                    | Controllon menu option on this is     remittance advice. Your     Contrologd File     4697309.06313016.btt     4497309.06333016.btt     4497309.063312016.btt     vents/4497309.08312016.btt     PROV     NEW 2E55                                                                                                    | te<br>asoft Edge<br>t<br>VIDER RENITTANCE ADVIC                                                                                               | LE PROGRAM                 | <br>AS OF: 08/31/201<br>PROVIDER: 449736 | A <sup>N</sup>      | h        |
| lact Provider Services<br>lact Webmainter<br>pot My Password<br>der Crectory<br>defer Crectory<br>defer Crectore<br>katalon<br>wahr Registration<br>formation<br>formation<br>fo | Reports produces winn's<br>can be used to correct du<br>Report Name<br>Report Name<br>Remittance Advice<br>Remittance Advice<br>Remittance Advice<br>Remittance Advice<br>Remittance Advice<br>Remittance Advice<br>Remittance Advice<br>Remittance Advice<br>Remittance Advice<br>Remittance Advice<br>Remittance Advice<br>Remittance Advice<br>Remittance Advice                                                                                                    | the last for weeks all not weeks all not weeks all not week of the last include your CCF.                                                                                                    | Alden Edit viewing Paie<br>Head ECFs are not inc<br>will continue to be im<br>Request<br>5 bit<br>5 bit<br>//a.gummi.com/dow<br>//a.gummi.com/dow<br>ttps://qa.gummi.com/dow<br>                                                                                                    | In Note The Calm's Course of the Calm's Course of t                                                                                                    | Controlland File           Download File           440720         06312016 bit           449720         06312016 bit           449720         06312016 bit           7000         06312016 bit           Participal File         497200           Participal File         497200           Participal File         4                                                                                                    | te<br>costfi Edge<br>t<br>VIDER REWITTAKCE ADVIT<br>EY MEDICAL ASSISTANCE                                                                     | :e<br>PROGRAM<br>SOLUTIONS |                                          | A*                  | R        |
| Idad Provider Services<br>ded Webmanter<br>of My Password<br>wider Encolony<br>wider Encolony<br>wider Encolony<br>wider Encolony<br>wider Encolony<br>formation<br>formation<br>formatio                                                                                                    | Reports produces within a<br>can be used to correct ou<br>Remittance Advice report<br>Report Name<br>Remittance Advice<br>Remittance Advice<br>Remittance<br>Remittance<br>Remitt               | the last for weeks all and with the last for weeks all and with the last include your CCF1     e Advice ♥ Sutemit     File Name         4497309, 083320         4497309, 083720         4497309, 083720         4497309, 083720         4497309, 083720         4497309, 083720         4497309, 083720         4497309, 083720         4497309, 083720         4497309, 083720         4497309, 083720         4497309, 083720         4497309, 083720         4497309, 083720         4497309, 083720         4497309, 083720         4497309, 083720         4497309, 083720         4497309, 083720         4497309, 083720         4497309, 083720         4497309, 083720         4497309, 083720         4497309, 083720         4497309, 083720         4497309, 083720         4497309, 083720         4497309, 083720         4497309, 083720         4497309, 083720         4497309, 083720         4497309, 083720         4497309, 083720         4497309, 083720         4497309, 083720         4497309, 083720         4497309, 083720         4497309, 083720         4497309, 083720         4497309, 083720         4497309, 083720         4497309, 083720         4497309, 083720         4497309, 083720         4497309, 083720         4497309, 083720         4497309, 083720         4497309, 083720         4497309, 083720         4497309, 083720         4497309, 083720         4497309, 083720         4497309, 083720         4497309, 083720         4497309, 083720         4497309, 083720         4497309, 083720         4497309, 083720         4497309, 083720         4497309, 083720         4497309, 083720         4497309, 083720         4497309, 083720         4497309, 083720         4497309, 083720         4497309, 083720         4497309, 083720         4497309, 083720         4497309, 083720         4497309, 083720         4497309, 083720         4497309, 083720         4497309, 083720         4497309, 083720         4497309, 083720         4497309, 083720         4497309, 083720         4497309, 083720         4497309, 083720         449720                                                                                                    | Alade Ito viewing Paik<br>Head CCFs are not inc;<br>will continue to be im<br>Request<br>Sequence<br>5 txt<br>5 txt<br>5 txt<br>1 to<br>1 to<br>2 tx<br>1 to<br>2 tx<br>1 to<br>2    | Report Date Report Date Report Date Rejort Date Rejort                                                                                                    | Download File<br>Download File<br>4497200 08312016.bt<br>4497200 08312016.bt<br>4497200 08312016.bt<br>4497200 08312016.bt<br>PRON<br>NEW 7ERSI<br>FISCAL AGEI                                                                                                    | te<br>cost Edge<br>t<br>VIDER RENTTANCE ADVIC<br>EV MEDICAL ASSISTANCE<br>P.O. BOX 4893<br>P.O. BOX 4893<br>P.O. BOX 4893                     | .e<br>PRORAM<br>SOLUTIONS  |                                          | A*                  | h        |
| Idad Provider Services<br>dad Vehraufer<br>pot My Password<br>dider Directory<br>vider Registration<br>inder Registration<br>formation<br>romed Vender List<br>ing Supplements /<br>ining Packbs<br>und Newakiters<br>Codes<br>Scian Ammethemeth<br>g (LOM)<br>g (LOM)                                                                                                    | Reports produces within a<br>can be used to correct ou<br>Remittance Advice report<br>Report Name<br>Remittance Advice<br>Remittance Advice<br>Remittance<br>Remittance Advice<br>Remittance<br>Remittance<br>Remittance<br>Remittance<br>Remittance<br>Remittance<br>Remittance<br>Remittance<br>Remittance<br>Remittance<br>Remittance<br>Remittance<br>Remittance<br>Remittance<br>Remittance<br>Remittance<br>Remittance<br>Remittance<br>Remittance<br>Rem                         | the last Six weeks all any six weeks all any six (CPFs) over the hilds     s. that include your CCF1     s. that include your CCF1     s. that include                                                                                                    | Aladin Edit viewing Peek<br>Handle Cores are not inc<br>will continue to be im<br>Request<br>5 bit<br>5 bit<br>/(ga./gmmil.com/dow<br>//ga./gmmil.com/dow<br>11ps://qa.njmmil.com/dow                                                                                                    | Report Date<br>Bilded in the web story<br>Report Date<br>Bilded Date<br>Bilded | Controlling         Controlling           Controlling         Controlling           Controlling         Controlling           4497200         Controlling           4497200         Controlling           4497200         Controlling           4497200         Controlling           4497200         Controlling           4497200         Controlling           4497200         Controlling           Mark         Mark           Mark         Mark           Mark         Controlling           Mark         Controlling </td <td>te<br/>asoch Edge<br/>tr<br/>VIDER REMITTANCE ADVIC<br/>EY NEDICAL ASSISTANCE<br/>TO - NOLINA MEDICALO S<br/>P.O. 60X 4801<br/>TRENTON, NJ, 08650</td> <td>LE<br/>PROGRAM<br/>SOLUTIONS</td> <td>AS OF: 06/31/201<br/>PROVIDER: 440738</td> <td>□<br/>A<sup>N</sup></td> <td>6. ·</td>                                                                                                    | te<br>asoch Edge<br>tr<br>VIDER REMITTANCE ADVIC<br>EY NEDICAL ASSISTANCE<br>TO - NOLINA MEDICALO S<br>P.O. 60X 4801<br>TRENTON, NJ, 08650    | LE<br>PROGRAM<br>SOLUTIONS | AS OF: 06/31/201<br>PROVIDER: 440738     | □<br>A <sup>N</sup> | 6. ·     |
| eliaci Provider Services<br>eniaci Webmasher<br>rigot My Password<br>wider Dreatory<br>wider Registration<br>formation<br>arrwed Wender List<br>arres Wender List<br>arres Vender List<br>and Deakets<br>ant Newsleitens<br>Codes<br>2<br>ms & Documents<br>mician Administered<br>gs (UOM)<br>e and Code Information                                                                                                    | Reports produces winn's<br>can be used to correct du<br>Report Name<br>Report Name<br>Remittance Advice<br>Remittance Advice                                                                                                    | the last for weeks all not weeks all not weeks all not weeks all not week of the links in the last include your CCF.                                                                                                    | Alada Borviewing Peak<br>Head CoFF are not inc<br>will continue to be im<br>Request<br>Sequence<br>6.bt<br>//ax.gmmi.scon/dou<br>ttps://qa.gmmi.scon/dou                                                                                                    | In Note The Calams of the Calams of the Cala                                                                                                    | Controlling         Download File           449720         06312015.ht           449720         06312015.ht           149720         06312015.ht           1200         06312016.ht           Writeria         Weick           Mental         449720           Page 100         06312016.ht           Page 101         Page 101           Page 101         Page 101           Page 101         Pag                                                                                                    | te<br>cosch Edge<br>t<br>VIDER RENTTAKCE ADVIC<br>VIDER RENTTAKCE ADVIC<br>P.O. BOX 4801<br>P.O. BOX 4801<br>TENTON, NJ. 08650<br>MESSAGE 002 | :e<br>PROGRAM<br>SOLUTIONS | <br>                                     | A <sup>A</sup>      |          |

The report has been generated on mainframe still has "Molina" in multiple places because it's Test, old data.

#### PROVIDER REMITTANCE ADVICE NEW JERSEY MEDICAL ASSISTANCE PROGRAM FISCAL AGENT - MOLINA MEDICAID SOLUTIONS P.O. BOX 4801 TRENTON, NJ, 08650

AS OF: 08/31/2016 PROVIDER: 4497309

PROVIDERS MAY REQUEST AN ADMINISTRATIVE LAW HEARING, IN WRITING, ON ANY VALID COMPLAINT OR ISSUE ARISING OUT OF THE MEDICAID CLAIMS PAYMENT PROCESS WITHIN TWENTY (20) DAYS FROM THE DATE OF THE REMITIANCE ADVICE STATEMENT IN ACCORDANCE WITH N.J.A.C. 10:49-10.3. PROVIDERS ARE REMINDED THAT ALL METHODS OF CLAIMS RESOLUTION/CORRECTION, SUCH AS THE SUBMISSION OF ADJUSTMENT REQUEST FOR CLAIMS PREVIOUSLY PAID OR THE RESUBMISSION OF A CORRECTED CLAIM FOR A CLAIM PREVIOUSLY DENIED, SHOULD BE EXHAUSTED PRIOR TO INITIATING A REQUEST FOR A HEARING. THE VARIOUS METHODS OF CLAIMS RESOLUTION/CORRECTION ARE DESCRIBED IN THE FISCAL AGENT BILLING SUPPLEMENT AND IN THE MEDICAID NEWSLETTER, VOL. 3 NO. 19, DATED JULY, 1993.

WRITTEN REQUESTS FOR HEARINGS MUST BE ADDRESSED TO:

MOLINA MEDICAID CORPORATION FAIR HEARING UNIT PO BOX 4801 TRENTON, NEW JERSEY 08650

PLEASE NOTE: THERE ARE NO PROVISIONS FOR FAIR HEARING FOR GENERAL ASSISTANCE CLAIMS.

BEGINNING IN LATE 2013 OR EARLY 2014, THE NEW JERSEY DIVISION OF MEDICAL ASSISTANCE AND HEALTH SERVICES WILL BEGIN THE PROCESS OF RE-ENROLLING ALL HEALTHCARE PROVIDERS WHO PARTICIPATED IN THE MEDICAID/NJ FAMILYCARE (NJFC) FEE-FOR-SERVICE (FFS) PROGRAM PRIOR TO JANUARY 1, 2013. ANY PROVIDERS WHO ENROLLED IN THE MEDICAID/NJFC FFS PROGRAM ON OR AFTER JANUARY 1, 2013; OR WHO SUBMITTED A COMPLETED ENROLLMENT APPLICATION ON OR AFTER JANUARY 1, 2013 FOR THE PURPOSE OF BEING RE-ACTIVATED AS A FFS PROVIDER WILL NOT BE REQUIRED TO RE-ENROLL IN THE MEDICAID/NJFC FFS PROGRAM. THE RE-ENROLLMENT PROCESS WILL BE \* \*\* C O N T I N U E D O N N EX T P A G E \*\*\*

> PREAKNESS HEALTHCARE CENTER \* 130 PENNINGTON WASH. CROSS. RD PENNINGTON NJ 08534-0000

| ***************************************  | *******           |
|------------------------------------------|-------------------|
| PROVIDER REMITTANCE ADVICE               | AS OF: 08/31/2016 |
| NEW JERSEY MEDICAL ASSISTANCE PROGRAM    | PROVIDER: 4497309 |
| FISCAL AGENT - MOLINA MEDICAID SOLUTIONS |                   |